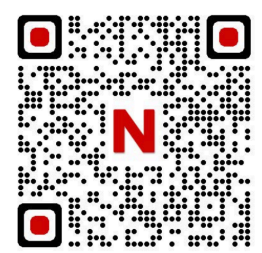

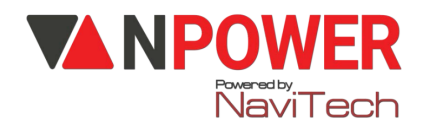

# 

## 1. CÀI ĐẶT ADMIN: Vuốt sáng màn hình khoá

Hán \* # nhập 6 số mới # Nhập lại 6 số trên #

VD: \* #126789# 126789#

vân tay ADMIN vào (4 lần)

## 2. CÀI ĐẶT MẬT KHẦU USER, VÂN TAY, THẢ TỪ (thao tác liên tục)

Bấm \* # Mật khẩu Admin #👉 1

Nhập mật khẩu người mới # (2 lần)

👉 Đưa thẻ từ vào (thẻ 1) ( 1 lần )

👉 Đưa thẻ từ vào (thẻ 2) (1 lần)

👉 Nhập dấu vân tay vào ( 4 lần )

Kết thúc cài đặt bấm \*

#### 3.XÓA NGƯỜI DÙNG

Nhấn \*# nhập mật khẩu admin# Nhấn phím 2

Nhập ID người dùng cần xóa (Ví dụ: Người dùng có ID là 010) nhấn "010" #)

# 4. CÀI ĐẶT CHẾ ĐỘ THÔNG PHÒNG

👉 Nhấn \*# nhập mật khẩu Admin# 👉 3 👉 1

👉 1 để bật hoặc tắt chế độ thông phòng

# Cài đặt thành công

### 5. CÀI ĐẶT NGÔN NGỮ

Nhấn \*# nhập mật khẩu Admin# 👉 3 👉 3

4 2 English (để chuyển về tiếng anh)

### Cài đặt thành công

### 6. RESET

Để cài đặt lại từ đầu (RESET): Nhấn giữ Lỗ reset khi nghe 6 tiếng bit ngắn 2 tiếng bit kép

để cài đặt lại mới

# 7. HƯỚNG DẪN CÀI ĐẶT APP-WIFI (KHOÁ SL101SV/BL)

### Cài đặt APP – WiFi:

**Bước 1**: Download phần mềm "**Tuya Smart**" về điện thoại Thiết lập các thông tin (Đăng ký bằng số điện thoại hoặc Gmail, tạo mật khẩu, tên người dùng...)

# Lưu ý: Bật định vị điện thoại và Bluetooth

### Bước 2: Trên điện thoại mở APP "Tuya Smart "

Chọn "Thêm thiết bị"

👉 "Máy ảnh và khóa" 👉 " Khoá cửa thông minh

www.npower.com.vn

(Wi-Fi)"

👉 " Wi-Fi 2.4Ghz " Nhập mật khẩu WiFi 👉 " Tiếp theo "

#### Bước 3: Mặt trong khóa

Nhấn vào lỗ cài đặt : 1 lần (nhấn vào bỏ ra ngay) Đưa vân tay chủ hoặc mật khẩu 6 số đã cài cho khóa vào

#### Bước 4: Mở điện thoại

Màn hình điện thoại xuất hiện hình khoá có đèn xanh nhấp nháy

Nhấn " Tiếp theo"

Thêm khoá thành công

Đổi tên khoá " Nhấn Lưu "

Hoàn thành cài đặt khoá.

#### Bước 5: Mở khoá từ xa

Vuốt sáng màn hình khoá

Nhấn 9# (khoá kêu tiếng BÍP) Khoá gửi thông tin về điện thoại Tuya Smart

(một thông báo) xuất hiện Nhấn vào 1 thông báo (chờ 5-20 giây)

Chon " Click open Remotely "

Nhấn " Xác nhận "

#### Khoá báo Unlock Gạt tay khoá mở cửa vào nhà